# การติดตั้ง Windows XP Professional SP3

- 1. ตั้งค่า Bios ให้เครื่อง Boot ผ่าน CD-Rom
- 2. ใส่แผ่น WIN XP Pro Boot เครื่องเพื่อรอติดตั้ง
- 3. เมื่อเครื่องแสดงผล Boot CD-ROM : กดปุ่มใด ๆ 1 ครั้ง
- 4. Windows XP Professional Setup "Welcome to Setup"

กด Enter = Continue

## 5. Windows XP Licensing Agreement

กด F8 = I agree

6. Windows XP Professional Setup The Following List Show Existing Partitions

กด C = Create Partition (สร้างใหม่) หรือ กด D =Delete กด L

7.You Asked Setup to Create a new Partition.

ใส่ขนาด ของ Partition ตัวเลข 5 หลัก กด Enter

8. .ใช้ลูกศร เลือก ไดร์ฟ ที่จะทำการติดตั้ง OS ของ win xp pro

เลือก <u>C: Partition 1 New <Raw></u>

กด Enter = Install

9. The Partition you Selected

เลือก <u>Format the partition Using the NTFS file system</u> (เมื่อ Hard Disk ที่เคย format มาแล้วให้เลือก QUICK)

10.Please wait while

ให้รอการ Format คัดลอกไฟล์ข้อมูล และเริ่มติดตั้งโปรแกรมอัตโนมัติ

11. Regional and Language Option

เลือก Language ที่ เมนูบาร์ด้านบน และใส่แผ่น Win XP Pro

☑ Install File For Complex ...... ตอบ Apply

เลือก Advanced ที่ เมนูบาร์ด้านบน

12. Select a Language to match.....

เลือกลูกศรทางขวา เลือก Thai 🔻 ตอบ Apply

| เลือก Regional Option ที่ Menu                                      |
|---------------------------------------------------------------------|
| Location เลือก Thailand 🔻 ตอบ Apply                                 |
| Select an item to match its Preferences                             |
| เลือก Thai 🔻 ตอบ OK                                                 |
| ตอบ Next                                                            |
| 13 .ใส่ชื่อหน่วยงานเป็นภาษาอังกฤษ                                   |
| Nameชื่อหน่วย                                                       |
| Org สังกัด                                                          |
| 14. Product key                                                     |
| พิมพ์ CD-keyของโปรแกรม เติมลง ในช่อง xxxxx-xxxxx-xxxxx-xxxxx-xxxxx  |
| เมื่อพิมพ์เสร็จแล้วให้ตรวจทานก่อน เมื่อถูกต้องแล้วให้ตอบ Next       |
| 15. Computer name                                                   |
| Computer Name (ใส่ชื่อเครื่อง)                                      |
| Type on Administrator Password                                      |
| Administrator : ใส่เลขหรือตัวอักษร อย่างน้อย 8 ตัว (ไม่ต้องใส่)     |
| Confirm Password  : ใส่ให้เหมือน Password                           |
| 16. Date and Time Setting                                           |
| Time                                                                |
| เลือก (GMT+07:00 Bangkok, Hanoi, Jakarta,) 🔻 ตอบ Next               |
| รอจนติดตั้งเสร็จ เครื่องจะ Reboot ใหม่                              |
|                                                                     |
| <u> กด Ctrl + Alt + Delete ใส่ password เพื่อเข้าสู่ระบบ</u>        |
| 17 เลือก Start >setting>control Panel> เลือก Taskbar And start menu |
| ব                                                                   |

เลือก Start Menu เลือก **O** Classic Start Menu ตอบ OK 18. การติดตั้ง Driver ของ Hardware ที่ติดตั้งอยู่ภายในเครื่อง

เลือก Start >Settings > Control panel > System > Hard ware >Device Manager

18.1 ติดตั้ง Driver VGA Card (การ์ดจอภาพ)

- 18.2 ติดตั้ง Driver Network Card (เครือข่าย)
- 18.3 ติดตั้ง Driver Sound Card (เสียง)
- 18.4 ติดตั้ง Driver modem หรือ อุปกรณ์อื่น ๆ
- 19. ติดตั้ง Ms Office 2003 แบบ Custom (เลือก Option เอง)
- 20. ติดตั้ง Adobe Acrobat Reader, Macromedia Dream
- 21. ติดตั้ง Multimedia Software (Win amp, GOM, DVD Player)
- 22. ติดตั้ง Graphic Software (ACDSsee, Photoshop)
- 23. ติดตั้ง Utility Software (WinZip, winrar, Nero )
- 24 ติดตั้ง Antivirus Software และปรับแต่งให้ Updateได้
- 25 ปรับแต่ง windows xp

# การปรับแต่ง ค่า Bios

### Standard CMOS Setup

| ใส่ วันที่ และ เวลา ปัจจุบัน                                          |  |  |  |
|-----------------------------------------------------------------------|--|--|--|
| กำหนดขนาดของ HDD (Hard Disk) ว่ามีขนาดเท่าไร โดยเลือกตั้งค่าเองแบ     |  |  |  |
| User, แบบอัตโนมัติ Auto หรือไม่ได้ติดตั้งก็เลือกที่ None              |  |  |  |
| อุปกรณ์ที่ต่อกับ IDE แรก แบบ Master                                   |  |  |  |
| อุปกรณ์ที่ต่อกับ IDE แรก แบบ Slave                                    |  |  |  |
| อุปกรณ์ที่ต่อกับ IDE ที่สอง แบบ Master                                |  |  |  |
| อุปกรณ์ที่ต่อกับ IDE ที่สอง แบบ Slave                                 |  |  |  |
| จำนวน cylinders ใส่ตามคู่มือ HDD                                      |  |  |  |
| จำนวน heads ใส่ตามคู่มือ HDD                                          |  |  |  |
| write precompensation cylinder ไม่ต้องกำหนดหรือใส่ตามคู่มือ HDD       |  |  |  |
| landing zone ไม่ต้องกำหนด หรือใส่ตามคู่มือ HDD                        |  |  |  |
| จำนวน sectors ใส่ตามคู่มือ HDD                                        |  |  |  |
| ถ้าหากทราบค่าที่แน่นอนให้ใส่เป็น User แต่ถ้าไม่แน่ใจ ให้ตั้ง Auto ไว้ |  |  |  |
| จะทำการตรวจสอบและตั้ง Mode ของ HDD อัตโนมัติ                          |  |  |  |
| สำหรับ HDD ที่มี clys,heads,sectors ไม่เกิน 1024,16,63                |  |  |  |
|                                                                       |  |  |  |

| - Large             | สำหรับ HDD ที่มี cyls มากกว่า 1024 แต่ไม่ support LBA Mode             |  |  |  |
|---------------------|------------------------------------------------------------------------|--|--|--|
| - LBA               | Logical Block Addressing สำหรับ HDD ใหม่ ๆ จะมีการส่งข้อมูลที่เร็วกว่า |  |  |  |
| Drive A: B:         | ชนิดของ Diskette Drives ที่ติดตั้งใช้งาน 360K, 720K, 1.2M หรือ 1.44M   |  |  |  |
| Video               | ชนิดของจอแสดงภาพ (ปกติจะเป็น EGA/VGA)                                  |  |  |  |
| Halt On             | กำหนดการ Stop หากพบ Error ขณะที่ POST (Power-On Seft Test)             |  |  |  |
| - All errors        | การ POST จะหยุดและแสดง prompts ให้เลือกการทำงานต่อไปทุก Error          |  |  |  |
| - All, But Key      | การ POST จะไม่หยุดกรณีของการเกิด Keyboard Error                        |  |  |  |
| - All, But Disk     | การ POST จะไม่หยุดกรณีของการเกิด Disk Drive Error                      |  |  |  |
| - All, But Disk/Key | การ POST จะไม่หยุดกรณีของการเกิด Keyboard Error หรือ Disk Error        |  |  |  |
| Memory              | จะแสดงขนาดของ Memory ที่ใส่อยู่ ซึ่งไม่สามารถเปลี่ยนแปลงได้            |  |  |  |
| - Base Memory       | โดยปกติจะเป็น 640K สำหรับ DOS                                          |  |  |  |
| - Extended          | คือ Memory ในส่วนที่สูงกว่า 1M ขึ้นไป                                  |  |  |  |
| - Other Memory      | หมายถึงส่วนของระหว่าง 640K ถึง 1M                                      |  |  |  |

#### **BIOS Features Setup**

Virus Warning CPU Int / Ext cache CPU L2 Cache ECC Check Quick Power On Seft Test **Boot Sequence** Swap Floppy Disk Boot Up Floppy Seek Boot Up NumLock Status Boot Up System Speed Gate A20 Option Typematic Rate Setting Typematic Rate (Chars/Sec) Typematic Delay (Msec) Security Option PS/2 Mouse Control PCI/VGA Palette Snoop Assign IRQ for VGA OS Select for DRAM > 64M HDD S.M.A.R.T capability

การเตือนเมื่อมีการเขียนข้อมูลทับ Boot Record ของ HDD [Enabled] การใช้งาน CPU Internal / External Cache [Enabled] การใช้ External Cache แบบ ECC SRAMs การทำ POST แบบเร็ว [Enabled] เลือกลำดับของการบูทเช่นจาก C:, A: หรือ IDE-0, IDE-1 [C: A:] กำหนดการสลับตำแหน่ง Drive A: เป็น Drive B: [Disabled] การตรวจสอบชนิดของ Disk Drive ว่าเป็นแบบใด [Disabled] ้กำหนดการทำงานของ Key NumLock หลังจากเปิดเครื่อง [Disabled] กำหนดความเร็ว CPU หลังจากเปิดเครื่อง [High] การเข้าถึง Address memory ส่วนที่สูงกว่า 1M [Fast] กำหนดความเร็วของการกด Key [Enabled] กำหนดความเร็วของการกด Key [6] กำหนดค่า delay ของการกด Key [250] กำหนดการตั้งรหัสผ่านของการ Setup BIOS หรือ System [Setup] กำหนดการใช้งาน PS/2 Mouse [Disabled] แก้ปัญหาการเพี้ยนของสีเมื่อใช้การ์ดวีดีโออื่น ๆ ร่วมด้วย [Disabled] กำหนดการใช้ IRQ ให้กับการ์ดจอ [Enabled] การกำหนดหน่วยความจำสำหรับ OS2 [Non-OS] Self-Monitering Analysis and Reporting Technology ควรเลือก [Enabled]

| Video BIOS Shadow | กำหนดให้ทำ Shadow กับ ROM จากการ์ดแสดงผล C0000-C4000 ควร    |  |  |
|-------------------|-------------------------------------------------------------|--|--|
|                   | เลือก [Enabled                                              |  |  |
| Adapter ROM       | กำหนดให้ทำ Shadow กับ ROM จากการ์ดที่เสียบเพิ่มเติม         |  |  |
| - C8000           | ใช้กับการ์ดแสดงผลชนิด MDA (จอเขียว)                         |  |  |
| - CC000           | ใช้กับการ์ด controller บางประเภท [Disabled]                 |  |  |
| - D0000           | ใช้กับการ์ด LAN [ถ้าไม่ใช้ตั้ง Disabled]                    |  |  |
| - D4000           | ใช้กับ controller สำหรับ Disk Drive ชนิดพิเศษ [Disabled]    |  |  |
| - D8000           | ตั้ง [Disable]                                              |  |  |
| - DC000           | ตั้ง [Disable]                                              |  |  |
| - E0000           | ตั้ง [Disable]                                              |  |  |
| - E4000           | ตั้ง [Disable]                                              |  |  |
| - E8000           | ตั้ง [Disable]                                              |  |  |
| - EC000           | ใช้กับการ์ด controller ชนิด SCSI [หากไม่ได้ใช้ตั้ง Disable] |  |  |
| System ROM        | การทำ Shadow กับ ROM ของ BIOS ที่ F000 [Enabled]            |  |  |

### Chipset Features Setup

| Auto Configuration            | คือให้ BIOS จัดการค่าต่างๆโดยอัตโนมัติซึ่งจะเป็นค่ากลาง ๆ                   |
|-------------------------------|-----------------------------------------------------------------------------|
| Hidden Refresh                | การเติมประจุไฟของ DRAM [Enabled]                                            |
| Slow Refresh                  | ให้ DRAM ลดความถี่ในการเติมประจุไฟลง 2 - 4 เท่า [เลือก Enabled ถ้าไม่มี     |
|                               | ปัญหาในการใช้งาน]                                                           |
| Concurrent Refresh            | การอ่าน-เขียนข้อมูล ได้พร้อมๆกับการเติมประจุไฟใน DRAM [เลือก Enabled ถ้าไม่ |
|                               | มีปัญหาในการใช้งาน]                                                         |
| Burst Refresh                 | การเติมประจุไฟลง DRAM ได้หลายๆ รอบในการทำงานครั้งเดียว [เลือก Enabled       |
|                               | ถ้าไม่มีปัญหาในการใช้งาน]                                                   |
| DRAM Brust at 4 Refresh       | จำนวนการ Burst Refresh เป็น 4 รอบในการทำงาน 1ครั้ง [Enabled]                |
| Staggered Refresh             | การเติมประจุล่วงหน้าใน DRAM ใน Bank ถัดไปด้วย [Enabled]                     |
| Refresh RAS Active Time       | ให้ทดลองกำหนดค่าน้อยที่สุดเท่าที่เครื่องจะสามารถทำงานได้                    |
| AT Cycle Wait State           | เวลาที่รอให้การ์ด ISA พร้อม ให้ตั้งค่าที่น้อยสุดเท่าที่เครื่องทำงานได้      |
| 16-Bit Memory, I/O Wait State | เวลาที่ซีพียูด้องรอระหว่างรอบการทำงาน ตั้งน้อยที่สุดที่ทำงานได้             |
| 8-Bit Memory, I/O Wait State  | เวลาที่ซีพียูต้องรอระหว่างรอบการทำงาน ให้ตั้งน้อยสุดที่ทำงานได้             |
| DMA Clock Source              | กำหนดความเร็วของอุปกรณ์ DMA โดยมีค่าปกติคือ 5 MHz                           |
| Memory Remapping              | หากเปิดการทำงานนี้ไว้จะทำ Shadows กับ BIOS ใดๆ ไม่ได้ [Disable]             |
| Cache Read Hit Burst หรือ     | ระยะพักรอเมื่ออ่านข้อมูลลงใน L1 Cache ให้ตั้งน้อยที่สุดเท่าที่ทำงานได้      |
| SRAM Read Wait State          |                                                                             |
| Cache Write Hit Burst หรือ    | ระยะพักรอเมื่ออ่านข้อมูลลงใน L1 Cache ให้ตั้งน้อยที่สุดเท่าที่ทำงานได้      |

| SRAM Write Wait State       |                                                                                  |
|-----------------------------|----------------------------------------------------------------------------------|
| Fast Cache Read / Write     | ให้แคชทำงานโหมดความเร็วสูง จะมีผลเมื่อแคชมีขนาด 64 KB หรือ 256 KB                |
| Tag Ram Includes Ditry      | ให้แคชทำงานในโหมดเขียนทับโดยไม่ต้องย้าย/ลบข้อมูลเดิมออกก่อน หากมี Ram            |
|                             | น้อยกว่า 256 MB ควรใช้ Dirty Bit                                                 |
| Non-Cacheable Block-1 Size  | กำหนดขนาดหน่วยความจำที่ห้ามทำแคช [OK หรือ Disabled]                              |
| RAS to CAS Delay Time       | ค่าหน่วงเวลาก่อนที่จะสลับการทำงาน RAS-CAS ตั้งค่าน้อยที่สุด เท่าที่ทำงานได้      |
| CAS Before RAS              | การสลับลำดับการทำงานระหว่าง RAS และ CAS                                          |
| CAS Width in Read Cycle     | กำหนดค่าหน่วงเวลาก่อนที่ซีพียูจะเริ่มอ่านข้อมูลใน DRAM ตั้งน้อยที่สุดที่ทำงานได้ |
| Interleave Mode             | ให้ซีพียูอ่าน - เขียนข้อมูลจาก DRAM ในโหมด Interleave                            |
| Fast Page Mode DRAM         | ให้หน่วยความจำทำงานแบบ FPM โดยไม่ต้องอาศัย RAS และ CAS ซึ่งจะเร็วกว่า            |
| SDRAM CAS Latency Time หรือ | ระยะรอบการทำงานของ CAS latency ใน SDRAM ตั้งค่าน้อยที่สุด หรือใช้ค่า 2 กับ       |
| SDRAM Cycle Length          | RAM ชนิด PC100 และใช้ค่า 3 กับ RAM ชนิด ความเร็วแบบ PC66/83                      |
| Read Around Write           | กำหนดให้ซีพียูอ่าน - เขียนข้อมูลจากหน่วยความจำได้ในคราวเดียวกัน [Enabled]        |
| DRAM Data Integrity Mode    | เลือก Non-ECC หรือ ECC ตามขนิดของ SDRAM                                          |
| System BIOS Cacheable       | การทำแคชของ System BIOS ROM #F0000-FFFFF [Enabled]                               |
| Video BIOS Cacheable        | การทำแคชของ Video BIOS ROM [Enabled]                                             |
| Video RAM Cacheable         | การทำแคชของ Video RAM #A0000-AFFFF [Enabled ถ้าไม่มีปัญหา]                       |
| Memory Hole at 15M-16M      | การจองพื้นที่สำหรับ ISA Adapter ROM [Enabled]                                    |
| Passive Release             | กำหนด CPU to PCI bus accesses ช่วง passive release [Enabled]                     |
| Delayed Transaction         | เลือก Enable สำหรับ PCI version 2.1                                              |
| AGP Aperture Size (MB)      | กำหนดขนาดของ AGP Aperture กำหนดเป็นครึ่งหนึ่งของ RAM ทั้งหมด                     |
|                             |                                                                                  |

#### Power Management

| กำหนดการประหยัดพลังงานแบบ สูงสุด                                   |
|--------------------------------------------------------------------|
| กำหนดการประหยัดพลังงานแบบ ตั้งค่าเอง                               |
| กำหนดการประหยัดพลังงานแบบ ต่ำสุด                                   |
| กำหนดให้ควบคุมการประหยัดพลังงานผ่านทางซอฟท์แวร์ APM                |
| กำหนดวิธีการปิดจอภาพเมื่อเข้าสู่โหมดประหยัดพลังงาน                 |
| จะปิดการทำงาน V/H SYNC และดับจอภาพด้วย Blank Screen                |
| สำหรับการ์ดแสดงผลและจอภาพที่สนับสนุนโหมด DPMS                      |
| จะทำการแสดงหน้าจอว่าง ๆ เมื่อประหยัดพลังงาน สำหรับจอรุ่นเก่า ๆ     |
| ให้ปิดจอภาพเมื่อเข้าสู่โหมดประหยัดพลังงานแบบ Stanby หรือ Suspend   |
| กำหนดระยะเวลาเมื่อพบว่าไม่มีการใช้งาน จะหยุดทำงานของอุปกรณ์บางส่วน |
| จะตัดการทำงานบางส่วนคล้าย Standby Mode แต่หยุดอุปกรณ์ที่มากกว่า    |
| กำหนดระยะเวลาก่อนที่ BIOS จะหยุดการทำงานของ HDD                    |
|                                                                    |

## ศูนย์เทคโนโลยีสารสนเทศและการสื่อสาร สพท. นศ 1 วิธีการติดตั้ง "Win XP Pro" หน้า 7

| Resume by Ring          | เมื่อ Enabled สามารถสั่งให้ทำงานจาก Soft Off Mode ได้ |
|-------------------------|-------------------------------------------------------|
| Resume by Alarm         | เมื่อ Enabled สามารถตั้งเวลาทำงานจาก Suspend Mode ได้ |
| Wake Up On LAN          | เมื่อ Enabled สามารถสั่งให้ทำงานจาก Soft Off Mode ได้ |
| Integrated Deriphorals  |                                                       |
| integrated relipitelais |                                                       |

| IDE HDD BLOCKS MODE            | ให้ HDD อ่าน-เขียนข้อมูลได้ครั้งละหลาย Sector พร้อมกัน [Enabled] |
|--------------------------------|------------------------------------------------------------------|
| IDE PIO Mode                   | กำหนดการทำงานแบบ Programe Input/Output [ตั้งสูงสุดหรือ Auto]     |
| IDE UDMA                       | กำหนดการทำงานแบบ DMA หรือ UDMA [Enabled หรือ Auto]               |
| On-Chip PCI IDE                | กำหนดการใช้ช่องเสียบ HDD IDE ที่อยู่บนเมนบอร์ด [Enabled]         |
| USB Keyboard Support           | กำหนดให้ใช้ Keyboard แบบ USB [Enabled]                           |
| Onboard FDC Controller         | กำหนดให้ใช้ช่องเสียบ Disk Drive ที่อยู่บนเมนบอร์ด [Enabled]      |
| Onboard Serial Port 1          | กำหนดค่าแอดเดรสและ IRQ ให้ COM1 ค่าปกติคือ 3F8/IRQ4              |
| Onboard Serial Port 2          | กำหนดค่าแอดเดรสและ IRQ ให้ COM2 ค่าปกติคือ 2F8/IRQ3              |
| Parallel Port Mode             | กำหนดโหมดการทำงานของพอร์ตขนานได้ใน 3 แบบ [EPP&ECP]               |
| - SPP (Standard Parallel Port) | คือโหมดมาตรฐานเหมาะแก่เครื่องพิมพ์รุ่นเก่าๆ                      |
| - EPP (Enhanced Parallel Port) | คือโหมด 2 ทิศทางเหมาะแก่เครื่องพิมพ์รุ่นใหม่                     |
| - ECP (Extended Cap. Port)     | คือโหมดความเร็วสูง เมื่อต่อพ่วงกับ Scanner, Laplink ฯลฯ          |
| ECP MODE USE DMA               | คือกำหนด DMA สำหรับ Port ขนานแบบ ECP ซึ่งค่าปกติคือ 3            |

# Interrupt Request

**IRQ Number Device** 0 Real Time Clock 1 Standard 101/102-Key or Microsoft Natural PS/2 Keyboard 2 ไปชุด IRQ 2 3 Communications Port (COM2) 4 Communications Port (COM1) 5 Lpt 2 (สำรอง) 6 Standard floppy disk controller 7 Lpt 1 8 System CMOS/real time clock 9 Microsoft ACPI-Compliant System 10 ว่าง 11 VGA ส่วนใหญ่ 12 PS/2 Compatible Mouse 13 Numeric data processor 14 Primary Ultra ATA Channel 15 Secondary Ultra ATA Channel

# แรงดันไฟขาออกของ Power Supply

| 1  | 2  | 3  | 4  | 5  | 6  | 7  | 8  | 9  | 10 |
|----|----|----|----|----|----|----|----|----|----|
| ۲  | 0  | 0  | ۲  | ۲  | 0  | 0  | ۲  | ۲  | 0  |
| 0  | 0  | ۲  | ۲  | 0  | 0  | 0  | 0  | 0  | 0  |
| 11 | 12 | 13 | 14 | 15 | 16 | 17 | 18 | 19 | 20 |

| តី      | ขา | ชื่อ  | ความหมาย            |
|---------|----|-------|---------------------|
| ส้ม     | 1  | +3.3V | Power +3.3V         |
| ส้ม     | 2  | +3.3V | Power +3.3V         |
|         | 3  | GND   | Ground              |
| แคง     | 4  | +5V   | Vcc +5V             |
|         | 5  | GND   | Ground              |
| แคง     | 6  | +5V   | Vcc +5V             |
|         | 7  | GND   | Ground              |
| ເກາ     | 8  | PWROK | Power Good          |
| ม่วง    | 9  | 5VSB  | +5V Standby         |
| เหลือง  | 10 | +12V  | Power +12V          |
| ส้ม     | 11 | +3.3V | Power +3.3V         |
| น้ำเงิน | 12 | -12V  | Power -12V          |
|         | 13 | GND   | Ground              |
| เขียว   | 14 | PS-ON | Remote Power ON/OFF |
|         | 15 | GND   | Ground              |
|         | 16 | GND   | Ground              |
|         | 17 | GND   | Ground              |
| ขาว     | 18 | -5V   | Power -5V           |
| แดง     | 19 | +5V   | Vcc +5V             |
| แดง     | 20 | +5V   | Vcc +5V             |

\*\*\*\*\*

Mr Trirong Sadwae Administrator

ICT Center Office Area Zone 1